## You can download the free acrobat reader DC online to fill in the PDF documents. Not the Pro version

## https://get2.adobe.com/fr/reader/?cgen=QBWYPM5G&mv=other

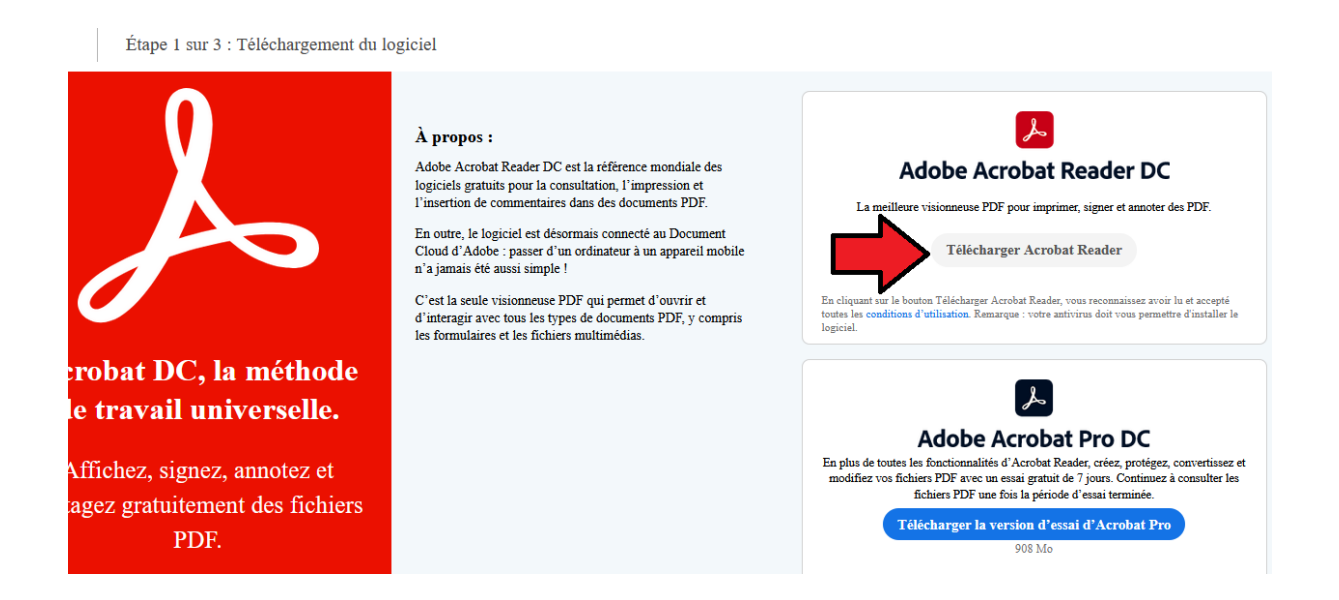

## How to fill and sign a PDF form:

- 1. Open a PDF document in Acrobat DC.
- 2. Click the "Fill & Sign" tool in the right pane.

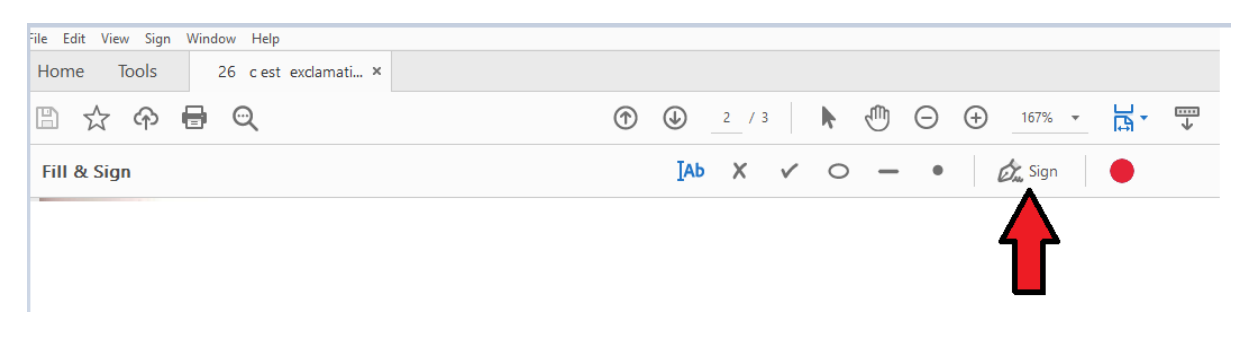

## 3. Fill in your form:

| File Edit View Sign Window Help |                        |
|---------------------------------|------------------------|
| Home Tools 26 c est exclamati × |                        |
| 🖹 🕁 ዯ 🖶 🗨                       | ⑦ ④ 2 / 3              |
| Fill & Sign                     | [Ab X ✓ ○ — • 🖉 🖉 Sign |
|                                 |                        |
|                                 |                        |

4.Complete form filling by clicking a text field and typing or adding a text box. ...

| Caller Call Star and Call Star and Star and Star     |                                              |
|------------------------------------------------------|----------------------------------------------|
| Faites des commentais<br>beau – grand – bon – intére | res selon le modèle.<br>essant – désagréable |
| un paysage                                           | ▲ A ⑩ 函 !                                    |
| un livre                                             | XXXXXX                                       |
| une glace                                            |                                              |
| les moustiques                                       |                                              |